## Habilitando CPF na nota

- Como informar o cpf do cliente no cupom?
- Como identificar o cliente na venda?
- Inserindo CPF do cliente na nota.

## Identificando o cliente pelo CPF/CNPJ

Este guia tem como objetivo auxiliar na configuração do sistema para que identifique e informe na nota o CPF/CNPJ do cliente;

Para realizar esta configuração siga o processo abaixo:

1- Acesso a opção "Configurações e Cadastros" ;

PDV: 001 DATA CAIXA: 23/06/2017 ABERTURA: 01 OPERADOR: GERENTE **@** 14:55 <u>æ</u>b 1996 **S** Cliente Deliverv 000 VF2 Configurações e Cadastros Nota Fiscal 9 I Senha 98 A. S) Sangria Suprimento 2 12 65 Trocar Usuário Consulta / Relatório Menu Fiscal Linx Degust 2.0 Menu Fiscal

2- Acesse a opção "01 Configuração Geral";

| CONFIGURAÇÕES / CADASTROS                              |                                             |                                                 |                                                     |                                                        |                                                      |  |  |
|--------------------------------------------------------|---------------------------------------------|-------------------------------------------------|-----------------------------------------------------|--------------------------------------------------------|------------------------------------------------------|--|--|
| 01 <sup>Configuração</sup><br>Geral                    | Configuração<br>07 de Grupos de<br>produtos | 13 Portaria                                     | 19 Clientes                                         | 25 Desconto                                            | Produto<br>31 indisponível<br>por tipo de<br>venda   |  |  |
| 02 Loja                                                | 08 Configuração<br>de Produtos              | 14 <sup>Taxas</sup> de<br>entrega               | 20 <sup>Funcionários</sup><br>e Cargos              | Configuração<br>26 de valor de<br>produto              | Configuração<br>32 de restrição<br>por<br>composição |  |  |
| 03 pdv                                                 | 09 Configuração<br>de Alíquotas             | Região para<br>15 Taxa de<br>entrega            | 21 Usuários                                         | TEF<br>27 Desabilitado.<br>Clique para<br>habilitá-lo. | 33 Painel de<br>senha                                |  |  |
| 04 Grupos de<br>produtos                               | 10 <sup>Venda</sup><br>Orientada            | Tempo da<br>16 Venda<br>Delivery                | Configuração<br>22 Impressoras<br>relatórios<br>TRP | 28 Localidade                                          | Assistente<br>34 configuração<br>de produto          |  |  |
| 05 Produtos                                            | 11 Finalizadores                            | <b>17</b> <sup>Configuração</sup><br>de Balança | 23 <sup>Setor</sup> de<br>venda                     | 29 Exclusão de<br>Movimento                            | 35 Licenciamento                                     |  |  |
| 06 Observações                                         | 12 Mesas /<br>Cartões                       | 18 Convênio                                     | Intervalo de<br>24 cartões<br>válidos               | 30 Tipo de<br>venda                                    | 36 Configuração<br>Degust                            |  |  |
| Fechar [F7]                                            |                                             |                                                 |                                                     |                                                        |                                                      |  |  |
| Copyrigth®. Todos os direitos reservados ® Menu Fiscal |                                             |                                                 |                                                     |                                                        |                                                      |  |  |

3- Selecione "Tipos de Venda" e escolha o modulo desejado "Balcão/Mesa", em ambas opções selecione o campo "Identificar Automaticamente o Cliente";

4- No Balcão ainda podemos escolher o momento de inserir o CFP/CNPJ, sendo, "500pxantes de lançar os itens da venda ou após finalizar a venda", após configurar clique em Salvar[F5];

| PDV: 001 DATA CAIXA: NÃO ABERTO                   | ABEF | RTURA: 00                                                                                                    | OPERADOR: FUNCIONARIO LIN 🔮 10:11 📃 🔀                                                                                                    |  |  |  |  |
|---------------------------------------------------|------|----------------------------------------------------------------------------------------------------|----------------------------------------------------------------------------------------------------|--|--|--|--|
|                                                   |      | CONFIGURAÇÃO GERAL - Frq:1480  Loja Site: 1   Nome: PEC                                                                                                    | UENO PRINCIPE 🔀                                                                                                    |  |  |  |  |
| Localizar pela descrição da configuraçã<br>Buscar |      | Mesa Difference de la mesa Difference de la mesa Difference de la | 1         Permitir juntar mesa         Trabalhar com transferência parcial de item na venda mesa         Considerar a gorjeta no cálculo da taxa de serviço         Utilizar Fechamento de Mesa Parcial com opção de Divisão por<br>Pessoa e Quantidade         Alterar nomenclatura do modo mesa         Autorizações de Gerente         ✓ Solicitar autorização de gerente para cancelar venda         ✓ Solicitar autorização de gerente para estornar crédito         ✓ Solicitar autorização de gerente para reabertura de mesa         Solicitar autorização de gerente para transferência de mesa         Solicitar autorização de gerente para transferência de mesa |  |  |  |  |
|                                                   |      | <ul> <li>Trabainar com valor de referencia de desconto por item na Conferencia</li> <li>Calcular valor taxa de serviço utilizando como base o valor bruto da venda</li> <li>Solicitar confirmação no fechamento da mesa</li> <li>Exibir informação de mesas ociosas no mapa de mesa</li> <li>Exibir informação de mesas ociosas no mapa de mesa</li> <li>Tempo para considerar mesa ociosa 0 minutos</li> <li>Informar a justificativa de cancelamento</li> <li>Trabalhar com fechamento parcial de mesa</li> <li>Permitir transferência de item de mesa</li> </ul>                                                                                                    | Imprimir abertura de mesa?<br>Imprimir cupom após fechamento da conta<br>Imprimir cancelamento de venda<br>Imprimir cancelamento de item<br>Imprimir Pré-conta seguindo configurações de "Estação de<br>Impressão por Mesa"<br>Impressões p/ Assinatura do autorizador<br>Imprimir transferência de itens ou de mesas inteiras<br>Imprimir desconto aplicado no fech. parcial ou finalização venda                                                                                                    |  |  |  |  |
| Salvar [F5]                                       |      | Export                                                                                                    | ar Config. 🚽 Fechar [F7]                                                                                                    |  |  |  |  |
| Linx Degust 5.9 Sequider                          |      |                                                                                                    |                                                                                                    |  |  |  |  |

| PDV: 001 DATA CAIXA: NÃO ABERTO                                                                                                  | ABER | TURA: 00                                                                                                    | OPERADOR: FUNCIONARIO LIN 🔮 10:12 📃 🔀                                                                                   |  |  |  |  |
|----------------------------------------------------------------------------------------------------|------|----------------------------------------------------------------------------------------------------|----------------------------------------------------------------------------------------------------|--|--|--|--|
|                                                                                                    |      | CONFIGURAÇÃO GERAL - Frq:1480   Loja Site: 1   Nome: PEQUENC                                                                                                    | ) PRINCIPE                                                                                                    |  |  |  |  |
| Localizar pela descrição da configuração:                                                                                        |      | Balcão                                                                                                    |                                                                                                    |  |  |  |  |
| Decearmine b · Geral b · Caixa b · NEC-a / S@T                                                                                   | ^    | Trabalhar com controle aleatório (painel de senha)                                                                                                    | CPF do cliente     Solicitar automaticamente o CPF do cliente     Solicitar CPF em qual momento da venda?               |  |  |  |  |
| <ul> <li>NF-e</li> <li>Cabeçalho &amp; Rodapé Cupom</li> <li>Tipos de Venda</li> <li>Auto Atendimento</li> <li>Mobile</li> </ul> |      | ✓ Imprimir cancelamento                                                                                                    | Antes do lançamento dos itens da venda 🗸 🗸                                                                              |  |  |  |  |
|                                                                                                    |      | <ul> <li>✓ Aceitar desconto</li> <li>✓ Aceitar gorjeta</li> </ul>                                                                                                    | Pedido viagem<br>✓ Identificar se o pedido é para viagem<br>Soliritar em qual momento a identificação do pedido viagem? |  |  |  |  |
| ► Delivery<br>▷ Mesa                                                                                                    |      | Não permitir exclusão de item                                                                                                    | Antes do lançamento dos itens da venda 👻                                                                                |  |  |  |  |
| >∙Cartão<br>NF Manual<br>[Venda]-Layout                                                                                          |      | ☐ Identificar pager na venda<br>☐ Identificação obrigatória de pager                                                                                                    | Pré-Venda                                                                                                    |  |  |  |  |
| - [Venda]-Modo Touch Screen<br>- [Venda]-Códigos Venda Site<br>- KDS - Kitchen Display System                                    | =    | Imprimir Produção antes da Tela de Finalização de Venda                                                                                                    | Momento de impressão de produto/envio de produto ao KDS                                                                 |  |  |  |  |
| TEF<br>Carteiras Digitais<br>▷-Integração de Pedidos                                                                             |      | Enviar para impressão de produção no lançamento do item                                                                                                    | Informação Adicional<br>✓ Pegar informação adicional                                                                    |  |  |  |  |
| <ul> <li>Programas de Fidelidade</li> <li>Programas de Doação</li> <li>Integrações e Exportações PDV</li> </ul>                  |      | ✓ Imprimir "5 E N H A" nas informações complementares do cupom fiscal                                                                                                    | Não aceitar informação nula<br>Legenda MESA                                                                             |  |  |  |  |
| Combinação<br>Composição<br>Consumo de Funcionário                                                                               |      | Usar tela única para identificação do cliente antes da venda (NF, Reshop e 4ALL)<br>Trabalhar com troca de item de Venda Orientada, Composição, Mix X Produto<br>Avulso e adição de item de venda orientada suaestiva | Tipo ALFANUMÉRICA V                                                                                                    |  |  |  |  |
| - Conta Cliente<br>- Comunicador<br>- Seguranca                                                                                  |      | Solicitar autorização de gerente para cancelar pós-venda                                                                                                    |                                                                                                    |  |  |  |  |
| Sintegra                                                                                                    | ~    | ✓ Solicitar autorização de gerente para cancelar item de venda                                                                                                    |                                                                                                    |  |  |  |  |
| Salvar [F5                                                                                                    |      | Exportar Co                                                                                                    | nfig. Fechar [F7]                                                                                                    |  |  |  |  |
|                                                                                                    |      |                                                                                                    |                                                                                                    |  |  |  |  |
|                                                                                                    |      |                                                                                                    |                                                                                                    |  |  |  |  |
| Linx Degust 5.9 🔯 Servidor                                                                                                    |      |                                                                                                    | Menu Fiscal                                                                                                    |  |  |  |  |

Após realizada a configuração a tela de identificação será exibida em ambos os módulos de venda, basta inserir os dados do cliente e confirmar.

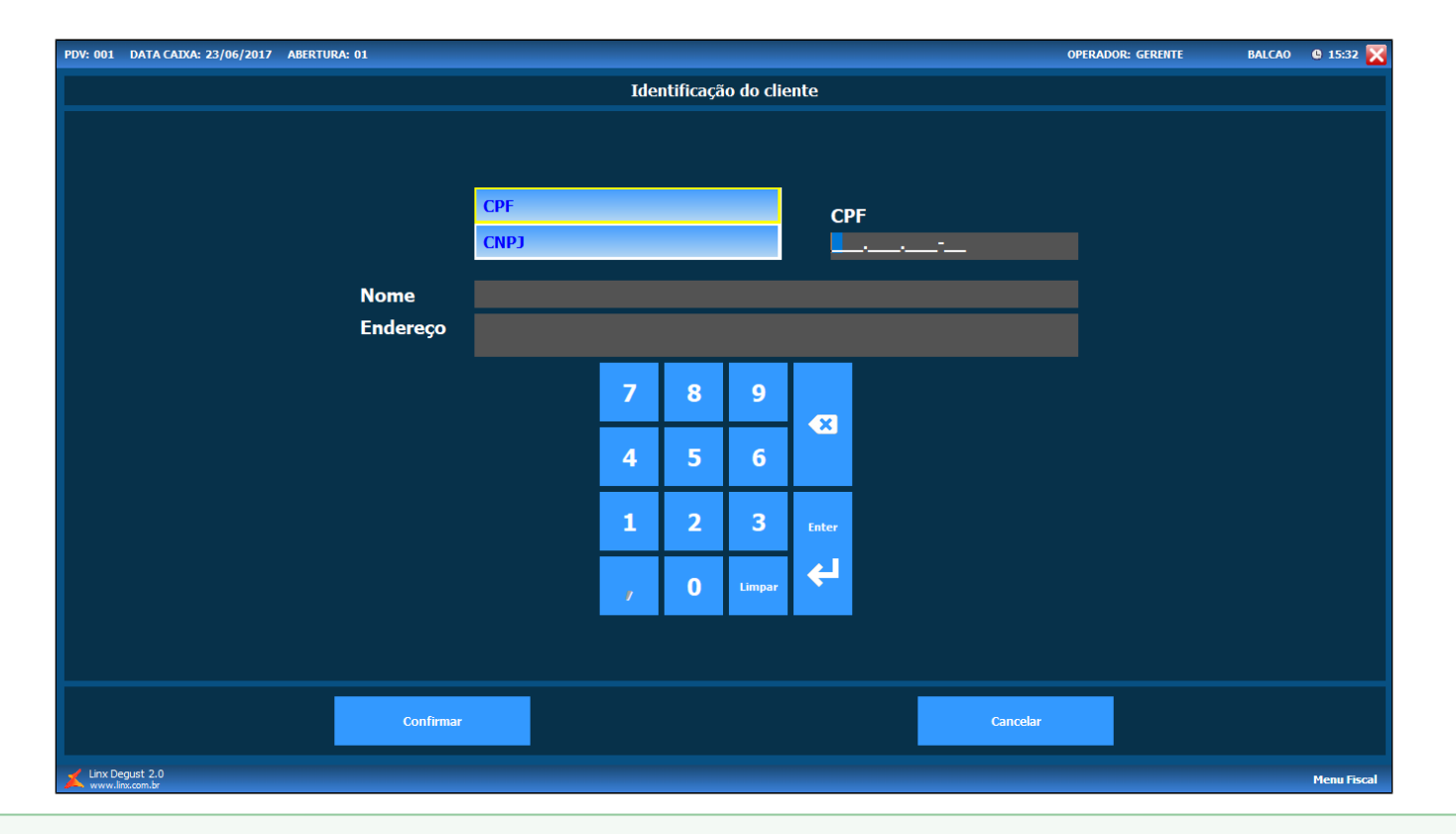

Sestá com alguma dúvida?

Consulte todos nossos guias na busca de nossa página principal clicando aqui.